## 1. メニューを選択する

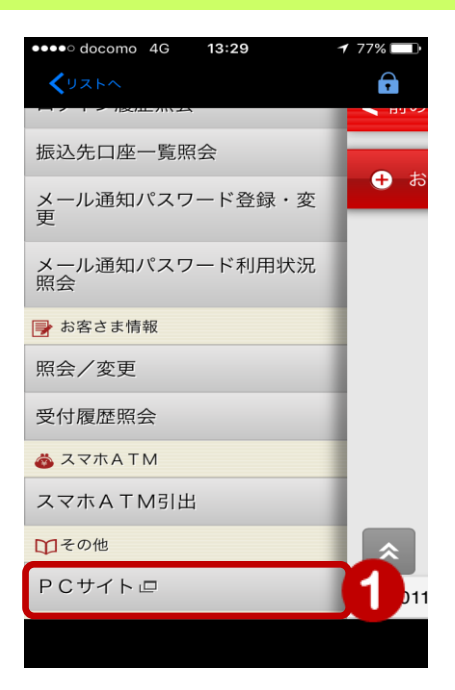

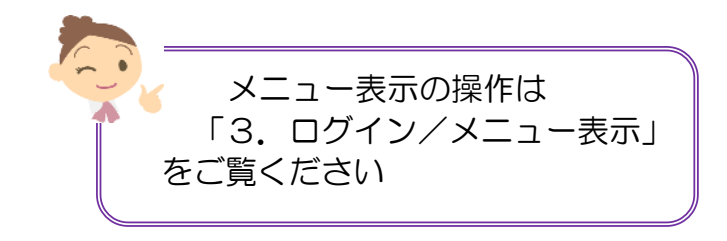

 メニュー [その他] の [PC サイト] をタップ

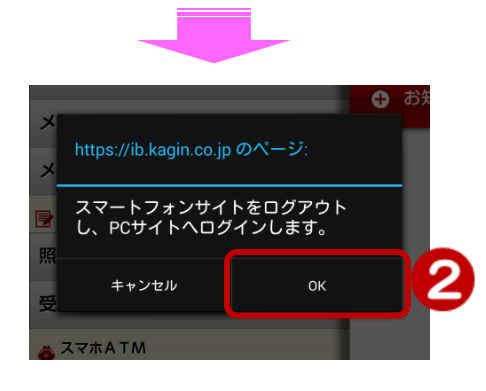

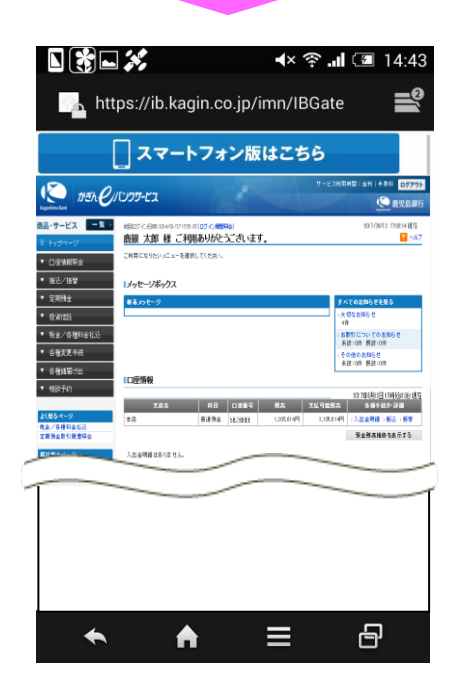

② [OK] をタップ

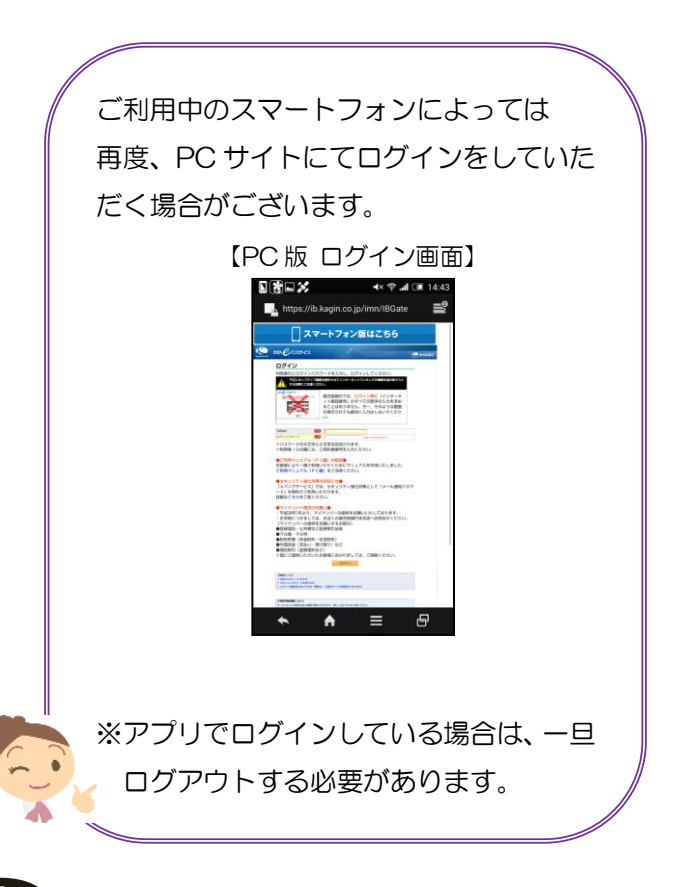

1